# Оглавление

| Меры предосторожности                           | 3  |
|-------------------------------------------------|----|
| Окружающая среда                                | 4  |
| 1 Перед использованием                          | 4  |
| 1.1 Ознакомление с телефоном                    | 4  |
| 1.2 Установка SIM карты, батареи и карты памяти | 4  |
| 1.3 Заряд батареи                               | 5  |
| 1.4 Включение телефона                          | 6  |
| 1.5 Иконки состояния                            | 9  |
| 2 Функциональное меню                           | 11 |
| 2.1 Включение / выключение режима полета        | 11 |
| 2.2 Осуществление вызова                        | 11 |
| 2.3 Прием и завершение вызова                   | 12 |
| 2.4 Меню звонка                                 | 12 |
| 2.5 Использование журнала вызовов               | 13 |
| 2.6 Настройки вызовов                           | 14 |
| 3 Основные настройки телефона                   | 15 |
| 4 ActiveSync                                    | 19 |
| 5 Контакты                                      | 22 |
| 6 Обмен сообщениями                             | 25 |
| 7 Интернет                                      | 31 |
| 7.1 Способы подключения к Интернету             | 31 |
| 7.2 Браузер                                     | 32 |
| 8 Использование мультимедиа                     | 34 |
| 8.1 Камера и изображения                        | 34 |
| 8.2 Музыка                                      |    |

|        | 8.3 FM радио           | 41 |
|--------|------------------------|----|
|        | 8.4 Поиск              | 41 |
|        | 8.5 Аудио записи       | 41 |
| 9 Друг | ие приложения          | 42 |
|        | 9.1 Календарь          | 42 |
|        | 9.2 Будильник          | 46 |
|        | 9.3 Калькулятор        | 47 |
| 10 Goo | ogle service*          | 48 |
|        | -<br>10.1 Google почта | 48 |
|        | 10.2 Android Market    | 53 |

# Меры предосторожности

Не ремонтируйте и не разбирайте телефон самостоятельно. Это может привести к его повреждению.

Отключайте телефон в местах, где существуют знаки, запрещающие использование мобильного телефона, например, в больницах.

Мобильный телефон является радиопередающим устройством и может влиять на электронное и медицинское оборудование, такое как слуховые аппараты, кардиостимуляторы и т.п. Как правило, рекомендуется не приближать телефон к подобному оборудованию ближе, чем на 15 см.

Отключайте мобильный телефон перед посадкой в самолет, т.к. его излучение оказывает значительное влияние на работу бортового оборудования.

Не держите мобильный телефон в условиях высокой влажности. Вода или иные жидкости могут привести к короткому замыканию, протечке аккумулятора и др. дисфункциям.

Не подвергайте свой телефон воздействию экстремальных температур: ниже -10°С и выше 55°С.

Не оставляйте телефон в пределах досягаемости маленьких детей.

Всегда используйте только зарядное устройство, рекомендованное производителем. Использование зарядного устройства другого типа может повлечь за собой повреждение телефона и, соответственно, аннулирование соглашения о гарантийном обслуживании.

Пожалуйста, используйте только источник питания напряжением 220 В во избежание повреждения телефона и зарядного устройства.

Не используйте телефон вблизи взрывоопасных веществ или мест, таких как АЗС, например, и т.п.

Не кладите телефон рядом с предметами, содержащими информацию в магнитном виде, такими как компьютерные диски, кредитные карточки и прочее. Это может привести к ликвидации информации, содержащейся на магнитных носителях.

Не используйте телефон во время управления транспортным средством, т.к. это опасно и противозаконно.

Даная модель телефона была протестирована и соответствует всем требованиям безопасности радиоизлучающих устройств при условии соблюдения правил эксплуатации.

# Окружающая среда

Не выбрасывайте использованный аккумулятор в бытовые отходы. Пожалуйста, соблюдайте правила утилизации аккумуляторных батарей.

# 1 Перед использованием

# 1.1 Ознакомление с телефоном

# 1.2 Установка SIM карты, батареи и карты памяти

Выключите телефон, снимите крышку и извлеките батарею, а также отключите все внешние источники питания, вставьте SIM карту и карту памяти в соответствующие слоты. Обратите внимание, что при проведении этой операции телефон всегда должен быть выключен.

Примечание: некоторые устаревшие SIM карты могут не работать с вашим устройством. Проконсультируйтесь с оператором связи о замене SIM карты. Эта услуга может быть платной.

# Установка батареи (аккумулятора)

Ваше устройство поставляется с многозарядным литий-ионным аккумулятором и предназначено для использования только с указанными производителем подлинными аккумуляторами и аксессуарами. Время производительности аккумулятора зависит от многих факторов, в том числе: от конфигурации сети, уровня сигнала и манеры использования телефона.

Предупреждение: для снижения риска возникновения пожара или ожогов:

- не пытайтесь открывать, разбирать или ремонтировать аккумулятор;
- не разламывайте, не прокалывайте, не замыкайте внешние контакты и не бросайте аккумулятор в огонь или воду;
- не подвергайте аккумулятор воздействию температур выше 60°С;

 для замены используйте только аккумуляторы, предназначенные для этого устройства;

утилизируйте использованные аккумуляторы согласно местным законам.

 Совместите внешние медные контакты аккумулятора с контактами в нижней части отсека для аккумулятора.

 Вставьте аккумулятор, начиная со стороны с контактами, и затем, аккуратно нажав, установите аккумулятор на место.

3. Установите заднюю панель

# Извлечение батареи

1. Убедитесь, что устройство выключено.

2. Снимите заднюю панель.

3. В нижней части телефона есть паз, потянув за который, вы

приподнимете аккумулятор, что позволит его извлечь.

#### Установка карты памяти

Чтобы иметь дополнительное пространство для хранения изображений, видео, музыки и файлов, вы можете приобрести карту памяти и установить ее в ваш телефон.

1. Убедитесь, что устройство выключено, а затем снимите заднюю панель.

2. Найдите слот для карты памяти в верхней части панели справа.

 Вставьте карту памяти в слот позолоченными контактами вниз до щелчка.

Примечание: для удаления карты памяти, нажмите на нее, чтобы извлечь из слота.

# 1.3 Заряд батареи

Новые батареи (аккумуляторы) поставляются частично заряженными. Перед началом использования устройства рекомендуется установить и зарядить аккумулятор. Некоторые аккумуляторы работают лучше после нескольких полных циклов заряда/разряда.

Примечание: для зарядки устройства должен использоваться только адаптер переменного тока и USB кабель, поставляемые вместе с устройством.

Подключите USB разъем адаптера переменного тока к разъему синхронизации на вашем устройстве, а затем подключите адаптер переменного тока к электрической розетке, чтобы начать зарядку аккумулятора.

Во время зарядки аккумулятора, когда устройство включено, в заголовке Главного экрана появляется иконка зарядки. После того как аккумулятор был полностью заряжен, появляется иконка полного заряда аккумулятора. *Предупреждение:* не извлекайте аккумулятор из устройства во время его зарядки с помощью адаптера переменного тока или автомобильного адаптера; как мера предосторожности, зарядка аккумулятора прекращается при угрозе его перегрева.

# 1.4 Включение телефона

# Включение/выключение телефона

Чтобы выключить телефон, нажмите и удерживайте кнопку вкл./выкл. (POWER), при этом откроется меню опций, выберите «Выключить телефон» и подтвердите свой выбор. Чтобы включить телефон, нажмите и удерживайте кнопку вкл./выкл.

# Режим «Без звука»

Для быстрого отключения звука нажмите и удерживайте клавишу «-» регулятора громкости до достижения нулевого уровня. Либо на Главном экране нажмите () и выберите Настройки > Профили звука, выберите режим «Без звука»

# Спящий режим

После периода бездействия экран телефона перейдет в спящий режим (дисплей станет черным). В спящем режиме телефон потребляет меньше энергии аккумулятора. Вы можете отрегулировать этот режим:

Установка времени «Автоотключения экрана»

2. Выберите опцию «Экран».

3. Выберите «Автоотключение экрана», выберите время из меню.

Отключение спящего режима во время зарядки

На Главном экране нажмите () и выберите:

Настройки > Параметры разработчика > Не переходить в спящий режим Блокировка экрана и перевод телефона в спящий режим Когда вы не не используете телефон и хотите заблокировать клавиши управления и экран, чтобы избежать их активации случайным касанием, нажмите кнопку питания телефона вкл./выкл. (не удерживая ее), независимо от окна телефона, активного в данный момент.

Вы можете повысить защищенность вашего телефона от несанкционированного доступа, установив специальный рисунок для его разблокировки – графический ключ, который впоследствии необходимо будет изображать на экране.

1. На Главном экране нажмите ( и выберите Настройки.

 Выберите Безопасность и перейдите вниз к разделу «Настроить рисунок разблокировки экрана».

3. Установите либо измените графический ключ разблокировки.

4. Следуйте инструкциям, чтобы создать ваш ключ.

Примечание: для создания рисунка вы должны скользить пальцем вдоль экрана, а не нажимать на отдельные точки. Соедините как минимум четыре точки.

Если вы хотите, чтобы ваш графический ключ не отображался на экране во время разблокировки, отмените активацию опции «Использовать видимый ключ».

#### Главный экран

Главный экран является отправной точкой для использования всех приложений вашего телефона. Вы можете по своему усмотрению настроить Главный экран для отображения приложений, ярлыков и виджетов.

 Нажмите значок вкладки с приложениями (III), чтобы открыть иконки приложений.

2. Главный экран на самом деле выходит за физические пределы ширины экрана. Проведите по Главному экрану пальцем влево или вправо, чтобы выявить полную ширину Главного экрана. Дополнительное пространство дает вам больше возможностей для настройки Главного экрана под ваши нужды, позволяя расположить на нем необходимые приложения, ярлыки и виджеты.

3. Создание на Главном экране ярлыков и виджетов:

 На Главном экране нажмите «Меню» и выберите «Добавить», откроется меню «Добавить на Главный экран».

 Выберите «Ярлыки», «Ярлык» для какой-либо сохраненной информации (такой как плейлист), «Виджеты» (часы или рамка картинки), «Папки» или «Обои» для вашего Главного экрана.

 На экране появится приложение, ярлык, папка или виджет. Если вы выбрали «Обои», необходимо будет выбрать картинку.

Совет: чтобы быстро создать ярлык приложения, нажмите вкладку с приложениями для открытия всех иконок приложений, затем нажмите и удерживайте иконку приложения. Таким образом, ярлык приложения будет добавлен на Главный экран; закройте вкладку с приложениями, чтобы увидеть ярлык.

4. Чтобы удалить ярлык или виджет с Главного экрана, нажмите и удерживайте объект, чтобы войти в режим удаления. Вкладка с приложениями превратится в кнопку «Корзина». Перетащите объект в корзину и отпустите кнопку. Вы увидите, что объект переместился в корзину, когда объект и вкладка станут красными.

Перемещение объектов на экране:

 чтобы переместить иконку или другой объект на Главном экране, вам необходимо сначала нажать и удерживать его до входа в режим перемещения. Объект увеличится, когда будет готов к перемещению.

 не отпуская палец (иначе вы выйдете из режима перемещения), перетаците объект в новое положение. Чтобы переместить объект за пределы видимого Главного экрана, передвиньте его к краю экрана и удержите там на мгновение. Когда экран переключится, расположите объект и отпустите палец.

# 1.5 Иконки состояния

### Иконки состояния подключения

В верхней части экрана телефона располагается строка состояния. Слева будут появляться иконки, уведомляющие о новых сообщениях, предстоящих событиях и т.п. Справа в строке состояния Вы увидите иконки состояния подключения.

| lh.    | Сигнал сети                                     | A           | Ошибка<br>подключения/<br>синхронизации           |
|--------|-------------------------------------------------|-------------|---------------------------------------------------|
| E'''II | ЕDGE сервис<br>подключен,<br>передача<br>данных | 0           | Проигрывание песни                                |
| j,     | SMS/MMS                                         |             | Звонок отключен<br>(режим «Без звука»)            |
| 6      | Совершение<br>звонка                            | <b>(</b> )- | WLAN соединение<br>включено                       |
| 2      | Пропущенный<br>вызов                            | ¥           | Беспроводная связь<br>отключена (режим<br>полета) |
| G      | Переадресация<br>звонка                         | (-1)        | Микрофон телефона<br>выключен                     |
| Ø      | Будильник<br>установлен                         |             | Низкий/очень низкий<br>заряд батареи              |
| *      | Bluetooth<br>включен                            | 7           | Заряд батареи                                     |
| Ŷ      | Подключение к<br>ПК установлено                 | n           | Подключены<br>наушники                            |

#### Чтение уведомлений

Когда вы видите уведомление в строке состояния, нажмите на строку и проведите пальцем вниз по экрану, чтобы открыть во всплывающем окне список уведомлений. Текущие уведомления сообщают о таких действиях, как переадресация звонка, текущий статус звонка, проигрывание мелодии. Уведомления сообщают о поступлении новых сообщений, календарных событиях, будильнике. Вы можете очистить список уведомлений, выбрав «Очистить» в верхней части окна уведомлений.

Чтобы открыть сообщение, напоминание или другое уведомление, коснитесь объекта. Чтобы закрыть окно уведомлений, проведите пальцем вверх по экрану.

Примечание: нажмите на строку состояния Главного экрана и проведите пальцем вниз по экрану, чтобы открыть во всплывающем окне список уведомлений, вам также станут доступны иконки WLAN, Bluetooth, соединения передачи данных, режима полета, яркости экрана; вы можете активировать или деактивировать выбранную функциию, скользите пальцем вправо или влево для того, чтобы выбрать другие функции.

# 2 Функциональное меню

# 2.1 Включение / выключение режима полета

Во многих странах законодательно регламентируется выключение телефонов во время пребывания на борту самолета. Альтернативный способ отключения функций телефона – это перевод телефона в «Режим полета».

Когда вы включаете «Режим полета», все беспроводные функции телефона отключаются, в том числе Bluetooth и WLAN.

Нажмите (III) > Настройки > Еще... > Режим полета.

 Нажмите «Режим полета», чтобы включить/выключить «Режим полета».
 Когда Вы отключаете «Режим полета», все беспроводные функции телефона включаются, Bluetooth и WLAN соединения также восстанавливаются.

#### Регулировка громкости

Нажмите клавишу «Громкость» на боковой панели телефона, чтобы открыть экран громкости.

Если включен виброрежим, звук телефона автоматически отключается, и во время входящего звонка телефон вибрирует.

### 2.2 Осуществление вызова

На Главном экране нажмите ( > «Телефон», чтобы войти в режим набора номера.

Наберите желаемый номер с помощью виртуальной клавиатуры. Нажмите «Удалить» для удаления набранных цифр, нажмите и удерживайте – для удаления всего введенного номера.

Чтобы набрать номер, нажмите клавишу «Вызов» (зеленая иконка (,), выбрав при этом карту SIM1 или SIM2, с которой будет осуществлен звонок. Для завершения вызова нажмите клавишу «Завершить» (красная иконка).

1. Журнал звонков: выберите желаемый номер из списка, чтобы позвонить.

2. Контакты: в этой вкладке находятся контакты с телефонными номерами.

Выберите желаемый контакт и номер телефона, чтобы совершить вызов. Примечание: функция звонка через Интернет по умолчанию отключена, что задано в меню: Настройки > управление SIM картами > Голосовой вызов. Если вам необходимо осуществить звонок по Интернет, следует активировать WLAN и добавить учетную запись в меню Настройки вызова/Интернет-вызов.

#### 2.3 Прием и завершение вызова

Во время получения вызова, активируется экран входящего голосового вызова, позволяющий либо принять, либо отклонить звонок.

 Чтобы принять входящий звонок, протяните клавишу «Ответить» (зеленая иконка) вправо.

 Чтобы отклонить входящий звонок, протяните клавишу «Отклонить» (красная иконка) влево.

#### 2.4 Меню звонка

Во время звонка доступны следующие опции: Громкая связь, Отключить микрофон, Удержание, Завершение и др. Примите во внимание, что, если включен Bluetooth и подключена гарнитура, индикатор меню будет отображать состояние активности Bluetooth.

 Громкая связь: для активации выберите «Громкая связь», это окошко станет зеленым. Для выключения – снова выберите «Громкая связь», окошко станет пустым. Когда спикерфон включен, в строке состояния будет отображаться его иконка.

2. Отключить микрофон: чтобы во время разговора отключить микрофон вашего телефона, выберите «Отключить микрофон», это окошко станет зеленым. Чтобы включить микрофон, снова нажмите «Отключить микрофон», окошко станет пустым. Когда микрофон отключен, этот статус будет отображаться в строке состояния.

 Удержание вызова: чтобы перевести активный звонок в режим ожидания, выберите «Удержать», это окошко станет зеленым. Чтобы

возобновить звонок или снять звонок с удержания, снова выберите «Удержать», окошко станет пустым. Если во время разговора вы отвечаете на второй звонок, первый звонок автоматически переводится в режим ожидания. В строке состояния при этом будет отображаться соответствующая иконка.

 Добавить вызов: если во время разговора вам требуется набрать номер, нажмите «Добавить вызов».

 Входящий звонок: если во время разговора вы получаете еще один входящий звонок, у вас есть несколько вариантов действий:

 принять входящий звонок, переведя текущий в режим удержания; чтобы в любое время переключиться между звонками, нажмите «Смена звонков»;

 если вы не хотите прерывать текущий звонок, нажмите слева клавишу «Завершить»;

 если у вас есть один текущий звонок и один звонок в режиме удержания, для завершения обоих звонков сразу, нажмите «Завершить все».

6. Во время разговора вы можете настроить конференц-связь между шестью абонентами, включительно с вами. Примите во внимание, что во время конфренц-связи вы также можете удерживать на линии еще один звонок, независимо от количества участников конференц-разговора.

Примечание: доступность функции конференц-связи, зависит от того, поддерживает ли ее ваш сотовый оператор, а также от того, подключена ли эта функция в вашем телефоне. Для уточнения деталей, пожалуйста, свяжитесь с вашим сотовым оператором.

#### 2.5 Использование журнала вызовов

Иконка пропущенного звонка появляется в строке состояния, если вы пропустили звонок.

 Используйте вкладку «Вызовы», чтобы проверить, кто вам звонил, или просмотреть все набранные номера и принятые вызовы. Чтобы открыть вкладку «Вызовы», нажмите иконку «Вызовы» на экране телефона откроется список звонков.

 Прокрутите, чтобы выбрать желаемый контакт или номер, и нажмите кнопку «Вызов» для набора. 4. Нажмите и удерживайте выбранный контакт, который вы хотите вызвать, затем вы можете производить следующие действия: изменить номер перед совершением звонка, отправить текстовое сообщение, добавить в контакты или удалить из журнала звонков.

# 2.6 Настройки вызовов

Войдите в Меню из экрана «Набор номера» или «Журнал вызовов», выберите «Настройки», вам будут доступны опции: голосовой вызов, видеовызов, Интернет-вызов и другие настройки.

Обратите внимание, что когда вы открываете Настройки вызовов для SIM1 или SIM2, считываются ваши текущие настройки, что может занять некоторое время.

#### Голосовой вызов

Голосовая почта: задайте номер голосовой почты (он не считывается с SIM карты).

Переадресация вызова: выберите тип переадресации (по «неответу», по занятости или по причине отсутствия сигнала сети); также доступна опция «Всегда» - безусловная переадресация.

Блокирование вызова: ограничение входящих или исходящих звонков в любой ситуации. Вам необходимо обратиться к оператору сотовой связи для открытия международной функции и получить код ограничения сети для установки запрета вызовов.

Дополнительные настройки: здесь вы можете настроить по своему усмотрению функцию определения вашего номера, вкл./выкл. функцию ожидания вызова.

Разрешенные номера для набора: эта функция позволяет вам ограничить исходящие звонки определенным набором номеров. Чтобы включить эту функцию, вы должны знать код PIN2 SIM карты, который можно получить у вашего оператора сотовой связи, если эта функция поддерживается.

# 3 Основные настройки телефона

Контроль над основными настройками телефона осуществляется с Главного экрана: нажмите ( ) выберите Настройки.

# 3.1 Беспроводные средства и сети

Управление SIM картами

Вы можете активировать или деактивировать определенную SIM карту. Определите карту, которая будет использоваться по умолчанию для голосовых вызовов, видеовызовов, сообщений или передачи данных.

Wi-Fi

WLAN включен/отключен: установите флажок, если вы предпочитаете использовать WLAN для передачи данных.

Настройки WLAN: откройте окно с настройками WLAN, выберите его из списка сетей. Введите ваше имя пользователя и пароль, если это требуется. <u>Bluetooth</u>

Bluetooth включен/выключен: установите флажок, чтобы вкл/выкл функцию Bluetooth.

Настройки Bluetooth: включив Bluetooth, вы можете открыть окно с настройками Bluetooth чтобы:

• переименовать ваше устройство;

сделать устройство видимым до 120 секунд или невидимым;

 соединить или разъединить ваше устройство с одним из устройств Bluetooth в диапазоне действия – вам потребуется ввести PIN код перед подключением; обратитесь к документации производителя за PIN кодом;

• осуществить поиск новых устройств.

Еще...

«Режим полета» включен/выключен: когда выбран режим «Режим полета», все беспроводные функции отключены.

Эта иконка 🎦 будет отображаться в строке состояния, когда «Режим полета» включен.

Мобильная сеть

• Выберите возможности обработки данных в роуминге.

 Выберите сеть беспроводного оператора – проведите поиск всех доступных сетей или выберите сеть автоматически.

 Добавьте или измените имя точки доступа к сети (APNs) – не изменяйте эту настройку, за исключением ситуации, когда подобное действие было инициировано вашим сотовым оператором!

# 3.2 Устройство

### Профили звука

Выберите один из профилей и задайте следующие опции:

Вибросигнал: установите вибросигнал для входящих вызовов.

Громкость: войдите в «Громкость» - откроется регулятор громкости проведите пальцем вдоль шкалы громкости, чтобы установить громкость входящих звонков или будильника, проигрываемой музыки или видео.

Мелодия звонка: установите мелодию входящих вызовов. Обратите внимание, что вы можете установить разные мелодии для отдельных контактов в окне «Редактировать детали контакта»

Сигнал уведомлений: установите сигнал для уведомлений (например, сигнал нового сообщения). Обратите внимание, что вы можете установить разные сигналы для разных сообщений: событие календаря, SMS и MMS. Перейдите в окно настроек приложения для выбора мелодии.

Звуки касаний номерного поля: установите звуковой сигнал использования виртуальной клавиатуры.

Сигнал выбора: установите сигнал, который будет воспроизводиться во время выбора объекта на экране.

Отображение (настройки экрана)

Яркость: войдите в «Яркость» - откроется регулятор яркости - проведите пальцем вдоль шкалы яркости, чтобы установить ее уровень. Пребывая на солнце, увеличьте уровень яркости.

Спящий режим: установите время бездействия до отключения экрана. Память

память

Просмотр и управление памятью вашего телефона.

Карта памяти: отслеживайте и управляйте картой памяти из этого окна.

1. Просматривайте, как много памяти используется на карте памяти.

 Установите использование карты памяти как USB накопителя, когда телефон подключен к компьютеру (установлено по умолчанию).

3. Отключайте/извлекайте карту памяти из телефона.

Обратите внимание, что когда телефон подключен к компьютеру через USB, вы не можете просматривать изображения или проигрывать медиафайлы, сохраненные на карте памяти, с помощью телефона.

Внутренняя память телефона: показывает размер свободной внутренней памяти в телефоне.

#### Приложения

Неизвестные источники: установите флажок, если хотите получить возможность загружать приложения из Интернета. Если этот флажок не поставлен, вы сможете загружать приложения только из Android Market. Чтобы обезопасить ваши персональные данные и телефон, рекомендуется не устанавливать этот флажок.

Управление приложениями: вы можете увидеть все приложения, установленные в телефоне и занимаемый ими объем памяти. Если вы загрузили приложение из Android Market, вы можете удалить его из этого окна. Выберите приложение чтобы:

 Очистить данные пользователя (если у вас есть данные, связанные с конкретным приложением).

 Прекратить выполнение каких-либо действий определенным приложением.

 Удалить - если вы загрузили приложение из Android Market, вы сможете удалить его из этого окна, выбрав «Удалить».

Разработка: если вы являетесь разработчиком приложений, вас могут заинтересовать эти настройки: 1.) USB отладки (если вы хотите подключить телефон прямо через USB, отметьте флажок «USB отладки»); 2.) «Не уходить в спящий режим»: чтобы телефон не переходил в спящий режим во время зарядки аккумулятора (с помощью адаптера или USB), отметьте флажок «Не уходить в спящий режим».

# 3.3 Персональные настройки (Личные)

Учетные записи и синхронизация

Включить/выключить синхронизацию для всех функций.

Услуги определения местоположения

Мое месторасположение: выберите источник определения вашего месторасположения: беспроводная сеть или GPS спутник. Как правило, GPS спутник более точен, но этот способ потребляет больше энергии аккумулятора.

### Защита

Графический ключ разблокировки экрана: создайте графический ключ, который необходимо будет вводить для разблокировки экрана. Вы можете сделать изображаемый рисунок видимым или невидимым.

Настройки блокировки SIM карты: блокируйте вашу SIM карту для большей безопасности. Вы также можете изменить PIN код SIM карты в этом окне. Если вы не знаете PIN код SIM карты, обратитесь к вашему сотовому оператору.

Изображать пароли: выберите, чтобы ваш пароль был видимым во время набора.

### Резервное копирование и сброс

Вы можете вернуться к заводским настройкам телефона. Это уничтожит все данные в телефоне, и вам потребуется зарегистрироваться и пройти через установочные экраны, чтобы иметь возможность использовать любое из приложений.

### 3.4 Система

### Дата и время

Установка времени, часового пояса и даты: воспользуйтесь автоматической настройкой, если вам не нужно менять значения сети.

Формат времени: выберите 12-часовой или 24-часовой формат времени.

Формат даты: выберите из различных форматов.

### О телефоне

Просмотр состояния телефона: в этом окне отображается различная информация, включая ваш номер телефона, используемую сеть, тип сети, уровень сигнала, состояние роуминга, подключенные WLAN адреса и прочее. Просмотр информации о номере модели и версии телефона.

# 4 ActiveSync

# 4.1 Синхронизация данных

Некоторые приложения в вашем телефоне (Gmail, Календарь, Контакты) дают вам доступ к личной информации, которую вы можете добавлять, просматривать, редактировать и на вашем компьютере, используя Интернет-приложения. Это означает, что когда вы добавляете, изменяете или удаляете информацию в любом из этих приложений в Интернете с помощью компьютера, обновленная информация также появляется в вашем телефоне и наоборот. Также, если вы потеряли телефон или он был поврежден, ваши персональные данные не будут утеряны, а появятся в прежнем состоянии в новом телефоне.

Это зеркальное отображение информации происходит с помощью беспроводной синхронизации данных. Синхронизация данных происходит в фоновом режиме и не должна мешать вашей работе. Вы сможете узнать о синхронизации данных по иконке в строке состояния.

Беспроводный обмен данными занимает некоторое время и требует значительной пропускной способности, вам доступны некоторые настройки для управления синхронизацией данных.

# Синхронизация приложений

Чтобы контролировать синхронизацию приложения Контакты, выполните следующие действия:

На Главном экране нажмите (III) и выберите Настройки.

 Выберите «Аккаунт и Синхронизация». Если какие-либо приложения синхронизируются, вы увидите иконку синхронизации .
 Вы также увидите время последней синхронизации данных.

3. По умолчанию персональные данные в Контактах будут синхронизироваться каждый раз, когда вы вносите изменения или получаете новое сообщение в фоновом режиме. Вы можете изменить этот алгоритм:

Автосинхронизация: если она включена, автосинхронизация автоматически синхронизирует Контакты каждый раз, когда вы вносите изменения или получаете новое сообщение. Если автосинхронизация отключена, информация не будет синхронизироваться автоматически, хотя вы можете произвести синхронизацию, используя флажки индивидуальных приложений, описанные ниже.

Gmail: снимите флажок, чтобы исключить Gmail из автосинхронизации.

Календарь: снимите флажок, чтобы исключить Календарь из автосинхронизации.

Контакты: снимите флажок, чтобы исключить Контакты из автосинхронизации.

4. Проблемы с синхронизацией:

Если вы видите эту иконку 🔯 слева от флажка синхронизации, значит с синхронизацией данных возникали временные проблемы. Проверьте подключение данных и повторите попытку позже.

# 4.2 Bluetooth

Вы можете использовать Bluetooth для совершения и приема звонков, используя наушники или автомобильную беспроводную гарнитуру.

### Включение Bluetooth

На Главном экране нажмите (m) и выберите Настройки.

 Выберите «Беспроводные сети» и отметьте флажок 'Bluetooth', чтобы включить функцию Bluetooth.

 Если Bluetooth включен, его иконка будет отображаться в строке состояния.

### Видимость

По умолчанию ваш телефон является «невидимым». Это значит, что другие устройства Bluetooth не обнаружат его во время поиска устройств с Bluetooth. Если вы делаете ваш телефон «видимым», он будет видим для других устройств с Bluetooth в пределах 120 секунд.

Чтобы сделать телефон видимым:

1. Убедитесь, что вы включили Bluetooth.

2. Выберите Настройки > Беспроводные сети > Настройки Bluetooth.

 Отметьте флажок «Видимый», чтобы сделать ваш телефон видимым для других устройств с Bluetooth в пределах 120 секунд. Чтобы телефон оставался видимым, вы должны оставаться в окне с настройками Bluetooth.

 Снова выберите «Видимый» в течение 120 секунд, или покиньте окно с настройками Bluetooth, чтобы сделать телефон невидимым.

# Имя Bamero Bluetooth устройства

1. Убедитесь, что вы включили Bluetooth.

 Выберите Настройки > Беспроводные сети > Настройки Bluetooth > Имя устройства.

3. Напечатайте имя вашего устройства в диалоговом окне и нажмите 'ОК'.

4. Новое имя вашего устройства появится в окне настроек Bluetooth.

# Соединение и подключение к устройствам Bluetooth

Чтобы иметь возможность использовать Bluetooth гарнитуру или устройство hands-free в машине, необходимо установить соединение между вашим телефоном и соответствующим устройством.

1. Убедитесь, что вы включили Bluetooth.

2. Выберите Настройки > Беспроводные сети > Настройки Bluetooth

 Ваш телефон начнет поиск доступных Bluetooth устройств, когда они будут обнаружены, они будут отображаться в списке Bluetooth устройств.

4. Для соединения с устройством из списка, выберите нужное устройство.

5. Наберите PIN устройства и нажмите 'OK'.

6. Если вы уже соединялись раньше с данным устройством, выберите его имя для подключения. Вы также можете нажать и удерживать имя для открытия контекстного меню, а затем выбрать «Подключить».

 Состояние соединения и подключения появляется под именем устройства.

8. После того как на другом Bluetooth устройстве отобразится статус

«Подключено», вы можете начинать его использование для совершения и приема звонков.

9. Чтобы отключить и отсоединить устройство, нажмите и удерживайте устройство для открытия контекстного меню. Выберите по мере необходимости «Отключить» или «Отсоединить». Если вы выбираете «Отсоединить» во время подключения, подключение также будет прервано.

Примечания: телефон поддерживает Bluetooth-профили только устройства hands-free и гарнитуры, поэтому, если вы попытаетесь подключить другое устройство, вы увидите сообщение «Подключение невозможно».

Если вы подсоединяете вторую гарнитуру, когда одна уже подключена, первая гарнитура также остается подключенной. Для переключения соединения на вторую гарнитуру вам необходимо снова вручную выбрать гарнитуру после соединения.

#### Повторный поиск Bluetooth устройств

Если вы хотите обновить список Bluetooth устройств используйте команду «Поиск устройств».

# 5 Контакты

Контакты в телефоне синхронизированы с контактами вашей учетной записи, хранящимися в Интернете.

Для просмотра контактов в вашем телефоне нажмите (III) и выберите «Контакты».

Контакты, принадлежащие определенной группе (вы можете выбирать между группами), приведены во вкладке «Контакты». Только те контакты, которые вы отметили как «избранные», приведены во вкладке «Избранное». Просматривайте ваши контакты, скользя пальцем вверх и вниз по экрану. Другой способ быстрого поиска контактов – это использование кнопки «Поиск». Как только вы нажмете кнопку «Поиск», вверху экрана появится вкладка быстрого поиска, введите первую букву имени искомого контакта и нажмите иконку поиска, подходящие контакты появятся на экране.

С помощью вкладки «Контакты» вы можете:

 Производить действия с контактами: нажмите и удерживайте имя контакта для выведения контекстного меню. Из меню вы можете выбрать просмотреть контакт, позвонить, отправить текстовое сообщение, добавить в избранное, изменить, удалить контакт.

 Перейти к деталям контакта: выберите имя контакта для открытия окна деталей контакта, где отображается вся сохраненная об этом контакте информация.

#### Добавление контакта

1. На Главном экране нажмите (III) и выберите «Контакты». Появится список контактов.

2. Нажмите «Меню» и выберите «Новый контакт».

3. Добавьте всю информацию, которую вы хотите сохранить для этого контакта в соответствующие поля. Для сохранения контакта необходимо добавить какую-либо информацию. Для изменения стандартного ярлыка, выберите имя ярлыка, чтобы открыть меню ярлыков. Выберите другой ярлык или создайте пользовательский ярлык. Чтобы добавить больше полей, выберите команду «Добавить поле».

4. Если на вашей карте памяти есть изображения (фотографии), вы можете присвоить контакту иконку для «Идентификации звонящего», нажав на соответствующей иконке. Откроется приложение «Изображения». Перейдите к изображению и выберите его; определите размер изображения. Когда закончите, выберите «Сохранить». Изображение связано с контактом. Если вы не присваиваете контакту иконку, ему по умолчанию будет присвоена иконка Android.

5. Для сохранения контакта нажмите «Назад» или «Готово».

# Назначение избранного – часто набираемые номера

Используйте «Избранное» для отображения наиболее часто используемых контактов. Чтобы добавить контакт в «Избранное»:

 В подменю «Контакты» нажмите и удерживайте контакт, который необходимо добавить в «Избранное». Откроются детали контакта.

 Нажмите на звездочку сверху в правом углу экрана, ее цвет изменится с серого на белый.

3. Теперь этот контакт будет отображаться в списке «Избранное».

# Редактирование деталей контакта

Вы всегда можете вносить изменения в сохраненную о контакте информацию:

 В подменю «Контакты» нажмите и удерживайте контакт, информацию о котором вы хотите изменить. Откроется контекстное меню.

2. Выберите «Изменить контакт». Откроется окно.

3. Внесите изменения и нажмите «Готово».

#### Связь с контактом

Из подменю «Контакты» вы можете быстро совершить звонок или отправить текстовое сообщение на номер контакта по умолчанию, как отображено под именем на экране. Вместе с тем, чтобы просмотреть полную информацию о контакте или инициировать другие способы связи с контактом, откройте окно «Детали контакта». Для открытия этого окна достаточно выбрать имя контакта из списка.

 Позвонить: в списке контактов нажмите на необходимый контакт, откроется окно деталей, затем нажмите непосредственно на номер телефона, чтобы набрать основной номер контакта (первый в списке в окне деталей контакта).

 Чтобы набрать другой номер контакта, выберите имя контакта, а затем выберите номер в окне деталей и нажмите на него, чтобы позвонить.

3. Отправка текстового или мультимедиа сообщения: чтобы отправить текстовое или мультимедиа сообщение определенному абоненту, у вас должен быть сохранен его номер телефона в деталях контакта. Из окна «Детали контактов» выберите телефонный номер и кликните иконку «Сообщение», откроется экран «Создать новое сообщение». Создайте сообщение и нажмите «Отправить».

 Отправка электронного письма: чтобы отправить электронное письмо определенному абоненту, его электронный адрес должен быть сохранен в деталях контакта.

Выберите контакт, которому вы хотите отправить письмо. Откроется окно «Детали контактов».

 В разделе «Отправить письмо», выберите электронный адрес. Если в вашем телефоне установлены учетные записи РОРЗ или IMAP, выберите учетную запись, которую вы хотите использовать для данной отправки. Откроется экран «Создать новое сообщение».

· Создайте письмо и нажмите «Отправить».

### Импортировать контакты с SIM карты

Если вы сохранили имена и телефонные номера на SIM карту, вы можете добавить их в «Контакты», сохраняемые в телефоне, выбрав эти настройки. Из списка контактов нажмите «Меню» и выберите «Импорт/Экспорт», вы можете выбрать импортирование с SIM карты или карты памяти. Когда появляется список имен и номеров, вы можете:

Импортировать все имена/номера из списка – нажмите «Меню» и выберите «Импортировать все».

Импортировать только некоторые имена/номера из списка – выберите имя/номер, который вы хотите импортировать, затем повторите это для других нужных контактов (как только вы выбираете имя/номер, оно/он импортируется).

# 6 Обмен сообщениями

# 6.1 Обмен SMS и MMS сообщениями

Чтобы открыть приложения для отправки SMS и MMS сообщений, на Главном экране нажмите ( и выберите иконку сообщений.

#### О текстовых и мультимедиа сообщениях

SMS сообщения, также известные как текстовые сообщения, могут содержать около 160 символов. Если вы продолжаете набирать сообщение после достижения ограничения количества символов, оно будет доставлено как одно целое сообщение, но стоимость будет взиматься за более чем одно сообщение. Такие сообщения называются «связанными».

MMS сообщения, также известные как мультимедиа или графические сообщения, могут содержать текст, изображения, аудио- и видеофайлы.

Во время создания сообщения, телефон автоматически преобразовывает текстовое сообщение в мультимедиа сообщение, как только вы добавляете какой-либо объект или приложение, или если вы отправляете сообщение не на телефонный номер, а на электронный адрес.

#### Просмотр сообщений из списка сообщений

Выберите сообщения из списка, которые хотите просмотреть. Когда сообщения открыты, они накладываются одно на другое, как при обмене мгновенными сообщениями (или в чате).

Обратите внимание, что отправленные сообщения также отображаются в списке «Просмотреть».

1. Чтение мультимедиа сообщений

Если вы выбрали автоматическое получение сообщений, то будут загружаться и заголовок и тело сообщения.

Если вы загружаете только заголовки, тогда вам сначала нужно нажать кнопку «Загрузить», чтобы получить текст сообщения. Если вас интересует объем загружаемых данных, вы можете проверить объем сообщения перед загрузкой.

После того, как сообщение загружено, его можно просмотреть.

В окне чтения сообщений вы можете выполнять следующие действия:

 Чтобы просмотреть детальную информацию об определенном сообщении, в окне «Просмотреть» нажмите и удерживайте сообщение для открытия контекстного меню. Выберите «Сведения о сообщении».

2. Ответ на сообщение: чтобы ответить на сообщение, просто начните

набирать текст вашего сообщения в текстовом окне внизу экрана. Вы всегда можете нажать «Меню» и добавить объект или приложение, чтобы создать мультимедиа сообщение. Когда сообщение готово, нажмите «Отправить».

 Ссылки в сообщениях: если сообщение содержит ссылку на Интернет-страницу, она будет подчеркнута. Для просмотра Интернет-страницы в браузере просто нажмите на ссылку.

 Удаление сообщений: ваши сообщения будут храниться, пока вы непосредственно их не удалите.

Удаление одного сообщения цепочки сообщений: открыв цепочку сообщений в окне «Просмотреть», нажмите и удерживайте отдельное сообщение, которое вы хотите удалить, чтобы открылось контекстное меню. Удаление всех сообщений из цепочки сообщений: открыв цепочку сообщений в окне «Просмотреть», нажмите «Меню» > Удалить цепочку. Вы также можете удалить все дерево из списка сообщений, нажав и удерживая его, чтобы открылось контекстное меню, а затем, выбрав «Удалить».

Удаление всех структур сообщений: из списка сообщений нажмите «Меню» и выберите «Удалить все цепочки».

#### Создание текстовых и мультимедиа сообщений

1. Нажмите «Меню» и выберите «Новое сообщение». Откроется окно создания нового сообщения.

2. Добавьте получателей, набрав имя, телефонный номер или электронный адрес в поле «Кому». Появятся соответствующие контакты. Выберите получателя или продолжайте набирать. Добавьте нужное вам количество получателей. Если вы отправляете сообщение на электронный адрес, текстовое сообщение автоматически преобразуется в мультимедиа сообщение.

 Чтобы вставить объект, нажмите «Меню» и выберите «Добавить объект».
 Если вы добавляете объект, текстовое сообщение автоматически преобразуется в мультимедиа сообщение.

4. Чтобы вставить приложение, нажмите «Меню» и выберите «Прикрепить файл». После прикрепления приложения всегда происходит преобразование обычного сообщения в мультимедиа сообщение. Выберите аудиофайл или изображение. Если вам необходимо, вы можете выбрать новое изображение или записать аудиофайл. Любая сделанная запись будет автоматически сохранена в приложении «Музыка» в плейлисте под заглавием «Мои записи». Для удаления приложения выберите кнопку «Удалить».

5. Набор сообщений. Когда вы печатаете сообщение, у вас есть возможность отслеживать, какое количество символов/сообщений набрано. Не забывайте, что одно текстовое сообщение может содержать до 160 символов. Если вы превышаете этот лимит, автоматически будет создано новое сообщение, но они будут автоматически соединены в одно целое при доставке.

 Когда сообщение готово, нажмите «Отправить». Вы также можете сохранить черновик.

7. Во время отправки сообщения, в заглавной строке будет отображаться состояние отправки. Если вы видите эту иконку справа от сообщения, это значит, что ваше сообщение все еще в процессе доставки.

#### Сохранение черновика сообщения

Во время создания сообщения нажмите «Назад» и черновик сообщения будет сохранен автоматически.

# Настройки текстовых и мультимедиа сообщений

Чтобы установить предпочтения для текстовых и мультимедиа сообщений, из списка сообщений нажмите «Меню» и выберите «Настройки». В этом окне вы можете сделать следующие настройки:

1. Настройки уведомлений

Вы можете получать уведомление о каждом новом входящем сообщении. Установите флажок «Уведомления», чтобы уведомление появлялось в строке состояния каждый раз при получении нового сообщения. Если вы хотите, чтобы при получении нового сообщения ваш телефон звонил, отметьте соответствующий флажок. Выберите «Звук уведомления» для открытия меню рингтонов и выберите отдельную мелодию для уведомления о новых текстовых и мультимедиа сообщениях. Обратите внимание, что при выборе рингтона, он будет проигрываться в сокращенном варианте.

Если вы хотите, чтобы при получении нового сообщения ваш телефон вибрировал, установите флажок «Вибросигнал».

2. Настройки SMS

Отчет о доставке: для получения отчета о состоянии доставки сообщения, установите флажок.

Сообщения на SIM карте: текстовые сообщения также могут сохраняться на SIM карте. Точное количество сообщений, которые могут быть сохранены на SIM карте, зависит от вашей карты, но, как правило, это около 25-50 сообщений. Чтобы просматривать сообщения на SIM карте, удалять их или копировать в память телефона, выберите эту настройку.

3. Настройки MMS

Отчет о доставке: для получения отчета о состоянии доставки вашего сообщения, установите флажок.

Отчет о прочтении: чтобы получать отчет о том, было ли сообщение прочитано получателем или же было удалено без прочтения, установите флажок.

Автозагрузка: установите флажок, если хотите, чтобы MMS-сообщения полностью (заглавия и непосредственно сами сообщения) загружались автоматически.

Автозагрузка в роуминге: если вы обеспокоены объемом трафика и хотите, чтобы в роуминге загружались только заглавия сообщений, снимите флажок «Автоматическое обновление в роуминге». В противном случае, вы можете отметить этот флажок, чтобы сообщения загружались даже в роуминге.

# 6.2 РОРЗ и ІМАР почтовые аккаунты (учетные записи)

# Добавление учетной записи

Вы можете получать сообщения максимум с пяти POP3 и IMAP учетных записей.

 Нажмите на Главном экране и выберите приложение «Электронная почта».

2. Откроется окно настройки новой учетной записи.

3. Введите электронный адрес и пароль.

 Если хотите, вы можете определить этот адрес как адрес отправки писем по умолчанию (в случае, если у вас запрограммировано несколько электронных адресов).

5. Нажмите клавишу Далее (Next).

Прежде, чем перейти к ящику «Входящие», вы можете присвоить имя аккаунту, используемому вами чаще других (иначе в качестве имени будет использоваться сам электронный адрес). Также вы получите запрос об имени, которое вы хотели бы использовать для исходящей почты необходимо заполнить это поле прежде, чем вы нажмете клавишу Далее и перейдете в ящик «Входящие».

Введите информацию согласно подсказкам (email cepsep, протокол и т.п.) для аккаунтов, которые вы используете не так часто.

После завершения всех настроек нажмите Далее, чтобы перейти к ящику «Входящие».

6. Чтобы добавить больше учетных записей (до пяти), нажмите Меню из окна «Входящие» или из окна ваших аккаунтов и выберите «Добавить учетную запись».

# Использование учетных записей РОРЗ и ІМАР

1. Обновить «Входящие»: в окне «Входящие» нажмите Меню и выберите «Обновить», чтобы получить новую почту.

 Читать почту: вы можете просматривать почту с помощью кнопки «Входящие». Непрочтенные сообщения выделяются цветом (каждый аккаунт использует свой цвет).

3. Переслать, Ответить, Ответить всем: вы можете осуществлять эти действия из окна «Входящие», нажав и удерживая письмо для открытия контекстного меню.

4. Создать: 1.) нажмите Меню > Создать; 2.) добавьте необходимое количество получателей, напечатав их имена или эл.адреса в поле «Кому»; 3.) введите тему и текст письма; 4.) выберите Отправить, Сохранить черновик или Очистить; нажатие кнопки Назад вызовет сохранение набранного письма как черновика.

5. *Удалить*: 1.) в списке входящих писем нажмите и удерживайте письмо, которое хотите удалить > Удалить; 2.) сообщение перемещается в Корзину.

6. Очистить корзину: каждое удаленное письмо необходимо удалять отдельно (Меню > Папки > Корзина). Примечание: письмо удаляется только из корзины вашего телефона, но оно остается на сервере.

 Удалить учетную запись: вы всегда можете удалить POP3 и IMAP аккаунт на вашем телефоне. Порядок действий:

Входящие > Меню > Учетные записи > нажмите и удерживайте аккаунт – откроется контекстное меню – нажмите «Удалить учетную запись» и подтвердите свое действие.

# Редактирование настроек учетной записи

1. Входящие > Меню > Настройки учетной записи.

2. В окне настроек аккаунта вам доступны действия: редактирование имени аккаунта; вашего имени; частоты проверки почты; назначение аккаунта, используемого по умолчанию; активация сигнализации о получении новой почты (иконка в строке состояния); редактирование настроек сервера входящей почты (используется для изменения имени пользователя, пароля, сервера, порта или удаления почты на сервере); редактирование настроек сервера исходящей почты (используется для изменения имени пользователя, пароля, SMTP сервера, порта, типа защиты, необходимости в регистрации).

# 7 Интернет

# 7.1 Способы подключения к Интернету

Сетевые возможности вашего устройства позволяют получать доступ к Интернету или вашей корпоративной сети с помощью WLAN, GPRS, EDGE (если доступно) или WCDMA (если поддерживается SIM картой). Вы также можете добавить и установить VPN или прокси-соединения.

# WLAN

WLAN предоставляет беспроводный доступ к Интернету на расстоянии до 100 метров. Чтобы использовать WLAN на вашем телефоне, вам нужен доступ к точке беспроводного доступа или "hotspot".

Примечание: доступность и дистанция распространения WLAN сигнала на вашем телефоне зависит от инфраструктуры и объектов, через которые проходит сигнал.

# 7.2 Браузер

Чтобы открыть браузер, нажмите ( и выберите иконку Браузер.

Браузер всегда открывается на последней странице, которую вы просматривали. Когда, после включения телефона, вы первый раз открываете Браузер, отображается домашняя (стартовая) страница.

Вы можете изменить домашнюю страницу, нажав «Меню» и выбрав: Настройки > Общие > Установить стартовую страницу.

# Масштаб и навигация на веб-страницах

Во время просмотра веб-страницы вы можете нажать «Меню» и выбрать Настройки > Дополнительно > Масштаб по умолчанию, чтобы установить управление масштабом.

Проведите пальцем в любом направлении, чтобы переместить страницу.

# Окно Браузера

В окне Браузера вы можете выполнять следующие действия:

 Переход на веб-страницу: убедитесь, что курсор находится не на текстовом поле, а затем наберите URL адрес.

2. Добавить закладку: для создания закладки текущей страницы:

• Нажмите «Меню» и выберите «Сохранить закладку».

• Подтвердите URL адрес и имя и нажмите 'OK'.

Для просмотра всех закладок, нажмите «Меню» и выберите «Закладки».

 Обновить веб-страницу: чтобы обновить содержание текущей страницы, нажмите «Меню» и выберите «Обновить».

# Открытие страницы в новом окне

Вы можете открыть несколько веб-страниц в нескольких оконах – до 8 окон одновременно.

Открытие нового окна: из веб-страницы нажмите «Меню» и выберите «Окна». Откроется экран «Текущие окна», показывая веб-страницу, с которой вы начали, плюс новое окно. Выберите «Новое окно». В новом окне откроется ваша стартовая страница. Чтобы вернуться к одному из других окон, нажмите «Меню» и выберите «Окна». Перейдите на страницу, которую вы хотите просмотреть.

#### Управление закладками

Вы можете сохранять в телефоне любое необходимое вам количество закладок.

Нажмите «Меню» и выберите «Закладки». Откроется окно «Закладки».

 Создание закладки любой страницы: выберите «Добавить», наберите имя и URL адрес в диалоговом окне, нажмите 'OK'.

2. Отправить URL адрес закладки: нажмите и удерживайте закладку, которую необходимо открыть. Появится контекстное меню. Выберите «Поделиться ссылкой». Откроется окно создания электронного сообщения с URL адресом в качестве сообщения. Выберите адресата, завершите создание сообщения и выберите «Отправить».

 Просмотр закладки: нажмите и удерживайте закладку, которую необходимо открыть. Появится контекстное меню. Выберите «Открыть» или «Открыть в новом окне».

4. Редактирование закладки: нажмите и удерживайте закладку, которую необходимо открыть. Появится контекстное меню. Выберите «Изменить закладку». Откроется диалоговое окно редактирования закладки. Внесите Ваши изменения и нажмите 'OK'.

 Удаление закладки: нажмите и удерживайте закладку, которую необходимо удалить. Появится контекстное меню. Выберите «Удалить закладку». Подтвердите действие.

6. Создание закладки текущей страницы: перейдите на веб-страницу, закладку которой вы хотите создать. Нажмите «Меню» и выберите «Закладки». Откроется окно «Закладки». Нажмите «Меню» и выберите «Добавить в закладки последнюю просмотренную страницу». Откроется диалоговое окно «Добавить закладку». Подтвердите или измените

информацию, а затем выберите 'ОК'.

### Установка стартовой страницы

Вы можете установить стартовую (домашнюю) страницу в окне «Настройки».

1. Меню > Настройки > Общие > Установить стартовую страницу.

 В разделе «Содержимое страницы», выберите «Установить стартовую страницу», чтобы открыть диалоговое окно.

 Наберите URL адрес страницы, которую Вы хотите установить как домашнюю страницу, а затем выберите 'OK'.

# Загрузка веб-файлов и приложений

Перед тем как загрузить какие-либо файлы или приложения, используя Браузер, обратите внимание на следующее:

 Прежде чем вы сможете загрузить веб-приложения, вы должны непосредственно разрешить загрузку через Главный экран > Настройки:

на Главном экране нажмите (п) и выберите «Настройки», затем в окне «Безопасность» установите флажок «Неизвестные источники».

 Все объекты, загружаемые из Интернета, сохраняются на карте памяти.
 Поэтому прежде, чем загружать данные из Интернета, убедитесь, что карта памяти вставлена в телефон.

 Браузер позволяет Вам загружать только те объекты, которые поддерживаются установленными в телефоне приложениями.

Предупреждение! Приложения, загружаемые из Интернета, могут быть из неизвестных источников. Чтобы защитить ваш телефон и персональные данные, загружайте приложения только из тех источников, которым доверяете, таких, например, как Android Market.

# 8 Использование мультимедиа

# 8.1 Камера и изображения

Все фото, которые вы снимаете или просматриваете, сохраняются на карте памяти, которая должна быть вставлена в телефон. Прежде чем использовать камеру или просматривать фото, убедитесь, что карта памяти установлена.

### Загрузка изображений (фото) на карту памяти

Ознакомътесь с нижеприведенной инструкцией по добавлению изображений на карту памяти или в память телефона.

 Вставьте карту памяти в компьютер, выполнив следующие действия: изымите карту памяти из телефона и вставьте ее в кард-ридер компьютера либо подсоедините телефон к компьютеру, используя USB кабель, поставляемый вместе с телефоном. Если вы используете этот способ, убедитесь, что выбран путь «Главный экран» > «Настройки» > «Память» > «Использование USB накопителя». Это запрограммировано по умолчанию.

 Найдите в вашем компьютере подключенное USB устройство и откройте его.

 Создайте папку верхнего уровня под названием «Изображения» или каким-либо другим описательным именем и откройте ее.

4. Скопируйте .jpg или другие файлы с изображениями в эту папку. Чтобы рассортировать изображения по альбомам, которые будут отображаться в приложении «Изображения», создайте папки для каждого альбома и скопируйте туда изображения.

 Когда завершите действия, закройте окно USB устройства и отсоедините его, как того требует операционная система компьютера.

# Съемка фото

Снятые фото сохраняются в папке "DCIM" на карте памяти.

Совет: перед съемкой фото протрите сенсорный датчик (на задней панели), чтобы удалить малейшие загрязнения.

 Чтобы открыть камеру, на Главном экране нажмите (!!!) и выберите иконку «Камера».

 Камера откроется в режиме съемки. Выберите изображение с помощью видоискателя и твердо удерживайте телефон. Нажмите «ОК», чтобы сделать снимок. Твердо удерживайте камеру еще секунду после того, как раздастся щелчок.

 Сразу же после съемки вы можете выбрать «Сохранить», «Установить как» (как иконку контакта или заставку), «Отправить» (через совместимое приложение) или «Удалить».

 Если вы решаете сохранить, установить или переслать фото, оно сохраняется в приложении «Изображения».

# Просмотр фото

Для просмотра сделанных фото, а также любых сохраненных на карте памяти изображений, перейдите к приложению «Галерея»:

 Чтобы открыть «Изображения», на Главном экране нажмите (п) и выберите иконку «Галерея».

 В зависимости от количества сохраненных изображений, может потребоваться несколько минут для их загрузки.

 Если вы сохранили изображения в папках на карте памяти, тогда папки будут отображаться как отдельные «альбомы». Верхний левый альбом всегда содержит все изображения всех папок.

 Отдельные фото отображаются в сетке в виде миниатюр. Вы можете выбрать меньший или больший размер миниатюр в «Настройках».

5. Чтобы открыть фото для просмотра в полноэкранном режиме, коснитесь фото. В полноэкранном режиме используйте стрелки для передвижения между фотографиями этого альбома. Когда стрелки исчезнут, снова коснитесь экрана, чтобы возобновить их отображение.

### Опции изображений

Вы можете выполнять следующие действия в приложении «Изображения». Примечание: во всех нижеприведенных инструкциях вы можете не открывать фото в полноэкранном режиме, а нажимать и удерживать фото для открытия контекстного меню, чтобы получить доступ ко всем действиям.

1. Просмотреть в полный экран: выберите фото, чтобы просмотреть его в полноэкранном режиме.

 Переслать фото: в полноэкранном режиме нажмите «Меню» и выберите «Отправить». Выберите, как переслать фото: с помощью Google mail, «Обмен сообщениями» (MMS), или другого приложения (если на вашем телефоне установлено другое приложение, которое поддерживает пересылку).

3. Установить как обои: в полноэкранном режиме нажмите «Меню» и выберите «Установить как». В открывшемся меню выберите «Обои». Нажмите и удерживайте край окошка для обрезания изображения, чтобы появились стрелочки размеров, затем перетащите края внутрь или наружу. Нажмите и перетащите центр окошка для передвижения в пределах изображения. Когда вы довольны обрезанной областью, нажмите «Тотов».
4. Установить как изображение контакта: в полноэкранном режиме нажмите «Меню» и выберите «Установить как». В открывшемся меню выберите «Иконка контакта». Откроется список контактов. Выберите контакт, который требуется связать с фотографией. Нажмите и удерживайте край окошка для обрезания изображения, чтобы появились стрелочки размеров, затем перетаците края внутрь или наружу. Нажмите и перетаците центр окошка для передвижения в пределах изображения.

Когда вы довольны обрезанной областью, нажмите «Готово». Теперь фото будет отображаться в окне «Детали контакта», также как и при входящих звонках.

5. Обрезать фото: в полноэкранном режиме нажмите «Меню» и выберите «Еще» > «Обрезать». Нажмите и удерживайте край окошка для обрезания изображения, чтобы появились стрелочки размеров, затем перетащите края внутрь или наружу. Нажмите и перетащите центр окошка для передвижения в пределах изображения. Когда вы довольны обрезанной областью, нажмите «Готово». Выберите «Отменить», чтобы не обрезать фото. Обрезанное изображение сохраняется как копия в папке «Изображения».

6. Повернуть фото: в полноэкранном режиме нажмите «Меню» и выберите «Повернуть». Выберите между «Повернуть влево» (против часовой стрелки) или «Повернуть вправо» (по часовой стрелке). Фото поворачивается и сохраняется автоматически.

 Удалить фото: в полноэкранном режиме нажмите «Меню» и выберите «Удалить». После подтверждения, фото будет удалено с карты памяти.

 Просмотреть детали изображения: в полноэкранном режиме нажмите «Меню» и выберите «Еще» > «Сведения». Откроется окно с информацией о фото. Вы сможете увидеть название, разрешение, размер файла и дату его создания.

#### 8.2 Музыка

Чтобы открыть музыкальную «Библиотеку», на Главном экране нажмите в выберите иконку «Музыка». Ваша музыка организована по четырем категориям: «Исполнители», «Альбомы», «Песни», «Списки воспроизведения». Выберите категорию для просмотра списков по каждой из них. Продолжайте производить выбор, пока не перейдете к мелодии, которую нужно проиграть.

Например, если вы выбираете категорию «Исполнители», вы увидите список исполнителей в алфавитном порядке. Если вы выбираете исполнителя, откроется список с альбомами этого исполнителя. Выберите альбом, отобразится список песен.

#### Загрузка музыки на карту памяти

Вся музыка, которую вы можете прослушивать на телефоне, сохраняется на карте памяти. Ознакомътесь с нижеприведенными инструкциями по добавлению музыки на карту памяти.

 Установите карту памяти на компьютер, выполнив одно из следующих действий: изымите карту памяти из телефона и вставьте ее в кард-ридер компьютера; либо подсоедините телефон к компьютеру, используя USB кабель, поставляемый вместе с телефоном. Если вы используете этот способ, убедитесь, что выбран путь «Главный экран» > «Настройки» > «Память» > «SD карта».

2. Найдите в вашем компьютере подключенное USB устройство и откройте его.

3. Хотя ваш телефон обнаружит все музыкальные файлы, которые есть на карте памяти, желательно свести количество файлов или папок на корневом уровне к минимуму. Поэтому создайте, по желанию, папку верхнего уровня под названием «Музыка» (либо как вам угодно) для хранения файлов.

4. Откройте эту папку и скопируйте туда музыкальные файлы. Если хотите, создайте другие папки в пределах папки «Музыка» для дальнейшей организации вашей музыки. Если хотите, можно использовать определенные музыкальные файлы как рингтоны телефона, уведомлений или сигналов.

Примечание: если вы не хотите, чтобы рингтоны отображались в музыкальной библиотеке, но, тем не менее, хотите, чтобы они были доступны как рингтоны, тогда вне папки «Музыка» создайте папки «Рингтоны», «Уведомления» или «Сигналы».

5. Когда копирование завершено, закройте окно USB накопителя и извлеките его, как того требует операционная система компьютера. Отсоедините USB кабель от телефона и компьютера.

#### Воспроизведение музыки

На любом уровне вашей «Библиотеки» нажмите и удерживайте листинг (песня, исполнитель, альбом или список воспроизведения) для открытия контекстного меню. Выберите «Проиграть», чтобы начать воспроизведение и перейдите к окну «Воспроизведение». В этом окне вы можете выполнять следующие действия:

 Проигрывать в случайном порядке: нажмите для включения/выключения перемешивания. Когда иконка серого цвета, перемешивание отключено.

 Режим повтора: нажмите, чтобы выбрать режим повтора: повторить все песни, повторить текущую песню, не повторять (серая иконка).

 Перейти к любому месту песни: проведите пальцем в строке состояния воспроизведения, чтобы перейти к желаемому месту песни.

 Управление воспроизведением: иконки слева направо: «Перейти к началу песни», «Пауза»/«Продолжить воспроизведение» и «Перейти к концу песни».

Если песня проигрывается, когда вы находитесь в окне «Библиотека», вы можете быстро переключиться в окно «Воспроизведение», выбрав строку ниже песни.

#### Списки воспроизведения

Вы можете создавать любое необходимое вам количество списков воспроизведения. Обратите внимание, что плейлист «Добавлено недавно», является системным и не может быть удален или переименован. Также, если вы делаете какие-либо голосовые записи как часть MMS сообщения, они автоматически будут сохранены в плейлист под названием «Мои записи».

# Создать список воспроизведения в телефоне

 В «Библиотеке» выберите нужную категорию. В появившемся списке перейдите к искомому исполнителю, альбому или песне.

 Нажмите и удерживайте исполнителя, альбом или песню для открытия контекстного меню.

3. Выберите «Добавить в список воспроизведения».

4. В открывшемся меню «Добавить в список воспроизведения» выберите «Новый» для создания нового плейлиста, или выберите один из существующих плейлистов.

5. Песня(и) добавлена(ы).

#### Управление списками воспроизведения

Перейдите к окну «Библиотека» и выберите «Списки воспроизведения». Появятся все ваши плейлисты. Нажмите и удерживайте плейлист для открытия контекстного меню. В этом окне вы можете выполнять следующие действия: «Проиграть», «Редактировать» (переставить песни), «Удалить» и «Переименовать».

#### Создать из песен рингтоны

Любая песня может быть установлена в качестве рингтона.

 Из «Библиотеки» перейдите к песне, которую нужно установить как рингтон.

2. Нажмите и удерживайте песню из списка для открытия контекстного

меню.

 Выберите «Использовать как рингтон». Рингтон устанавливается как рингтон по умолчанию входящего звонка.

 Теперь, когда вы перейдете на «Главный экран» > «Настройки» > «Аудиопрофили» и выберите телефонный рингтон, выбранная вами песня также будет доступна в списке рингтонов.

# Удаление музыки с карты памяти

Вся проигрываемая на телефоне музыка сохраняется на вставленной карте памяти. С помощью телефона вы можете удалить сохраненную на карте памяти музыку.

 В окне «Библиотека» выберите категорию «Исполнители», «Альбомы» или «Песни».

 Перейдите к окну, в котором показан исполнитель, альбом или песня, которую нужно удалить.

3. Нажмите и удерживайте объект для открытия контекстного меню.

 Выберите «Удалить». Необходимо будет подтвердить удаление объекта с карты памяти.

# 8.3 FM радио

Данное устройство имеет функцию радио.

Примечание: в помещениях прием может быть неуверенным, его можно улучшить, подойдя к окну, изменив положение кабеля наушников или воспользовавшись ручной настройкой.

# 8.4 Поиск

При установленном соединении передачи данных или WLAN введите в поле поиска ключевые слова для поиска в Интернет соответствующих страниц.

# 8.5 Аудио записи

Данный телефон может использоваться в качестве диктофона.

# 9 Другие приложения

# 9.1 Календарь

# Виды календарей

На вашем телефоне вы можете просматривать многочисленные календари, и каждое календарное событие отмечено определенным цветом.

Вы можете просматривать календарь различными способами. Нажмите на дату в левом верхнем углу экрана и выберите из нескольких типов представления: «Месяц», «Повестка дня», «Неделя» или «День».

1. Вид «Месяц»

Дни показываются в сетке месяца. Занятые промежутки времени показываются вертикальными полосами в соответствующей части дня. События, занимающие весь день, показываются маленькой вертикальной полосой в верхней части слота (весь слот не заполняется).

Просмотреть подробности событий: выберите день, чтобы просмотреть все назначенные на эту дату события. Это переведет вас к виду «Повестка дня» или «День», в зависимости от того, что вы просматривали в последний раз. Выберите событие для просмотра его подробностей.

Редактировать событие: сначала выберите день, чтобы перейти к виду «День» или «Повестка дня». Для редактирования события нажмите и удерживайте его, чтобы открылось контекстное меню, затем выберите «Редактировать событие». Перемещение между месяцами: проведите пальцем вверх/вниз через дни в начало/конец месяца, чтобы перейти к предыдущему/следующему месяцу.

Создать новое событие: нажмите и удерживайте день для открытия контекстного меню. Выберите «Новое мероприятие». Вы также можете нажать «Меню» и выбрать «Новое мероприятие».

Перейти к текущему дню: нажмите «Меню» и выберите «Сегодня».

2. Вид «Повестка дня»

События текущего месяца показываются в вертикальном списке, одно за другим. Дни без событий не отображаются.

Повторяющиеся события отмечаются иконкой вслед за временем или датой. Просмотреть подробности события: выберите событие для просмотра подробностей о нем.

Редактирование события: сначала выберите событие, чтобы просмотреть подробности. Для редактирования события нажмите и удерживайте его, чтобы открылось контекстное меню, затем выберите «Редактировать событие». Для перемещения между днями месяца: проведите пальцем вверх/вниз оп экрану.

#### 3. Вид «Неделя»

Дни показываются вертикально в пределах вида «Неделя». Временные промежутки определены горизонтальными рядами. События показываются блоками.

Просмотреть подробности события: выделите событие, чтобы открылось всплывающее окошко в нижней части экрана, в котором предоставляется информация о событии. Это окно остается открытым в течение трех секунд. (Обратите внимание, что выбранные события выделены оранжевым цветом). Чтобы просмотреть всю информация о событии, нажмите на всплывающее окно, чтобы оно открылось полностью, или выберите само событие. Вы также можете нажать и удерживать событие до открытия контекстного меню, а затем выбрать «Просмотреть событие».

Редактирование события: нажмите и удерживайте событие, чтобы открылось контекстное меню, затем выберите «Редактировать событие».

Перемещение в пределах текущей недели: проведите пальцем вверх/вниз по экрану.

Переход к предыдущей или следующей неделе: проведите пальцем влево/вправо по экрану.

#### 4. Вид «День»

Дни делятся на часовые интервалы. События показываются «плиткой» и перекрывают промежутки времени, в которое они запланированы. События на весь день отображаются вверху дневного списка.

Просмотреть подробности события: выделите событие, чтобы открылось всплывающее окошко в нижней части экрана, в котором предоставляется информация о событии. Это окно остается открытым в течение трех секунд. (Обратите внимание, что выбранные события выделены оранжевым цветом). Чтобы просмотреть всю информация о событии, нажмите на всплывающее окно, чтобы оно открылось полностью, или выберите само событие. Вы также можете нажать и удерживать событие до открытия контекстного меню, а затем выбрать «Просмотреть событие».

Редактирование события: нажмите и удерживайте событие, чтобы открылось контекстное меню, затем выберите «Редактировать событие».

Перемещение в пределах текущей недели: проведите пальцем вверх/вниз по экрану.

Перемещение в пределах текущей недели: проведите пальцем вверх/вниз по экрану.

Переход к предыдущей или следующей неделе: проведите пальцем влево/вправо по экрану.

Создать новое событие: нажмите на пустой интервал времени для открытия нового окна «Детали событий».

# Создать событие

Находясь в любом типе календаря, нажмите «Меню» и выберите «Новое мероприятие» для открытия нового окна «Детали событий».

- Заполните поля информацией.
- Выберите дату и время.
- Введите имя, которое будет отображаться в представлении «День».
- Описание может быть любой необходимой вам длины.
- Выберите календарь, если отображается более чем один календарь.
- Установите время напоминания по умолчанию.

Нажмите «Меню» и выберите «Показать дополнительные опции», чтобы установить состояние присутствия и конфиденциальность:

Установить онлайн присутствие: доступен или занят.

 Выберите настройку конфиденциальности календаря: «По умолчанию» (изначально запрограммировано при создании календаря), «Личное» или «Публичное». Когда готово, выберите «Готово». Нажатие «Назад» также сохраняет событие.

Совет: вы можете быстро создать событие в виде «День» или «Неделя», выбрав пустой временной интервал. Появится новое окно «Детали событий». Поле «От» содержит выбранный временной интервал.

# Просмотр события

Для редактирования мероприятия необходимо перейти в режим экрана просмотра ранее созданных мероприятий.

 Нажмите и удерживайте мероприятие, в контекстном меню выберите «Редактировать мероприятие», если такой опции нет, это значит, что данное событие не может быть изменено.

Примечание: если выбранное мероприятие повторяется, вам будет предложено выбрать, какое из событий вы хотите отредактировать (только текущее, все мероприятия или текущее и следующие за ним).

2. По завершении редактирования, нажмите «Готово».

 Для удаления мероприятия войдите в Меню, находясь в режиме экрана просмотра ранее созданных событий, и выберите «Удалить мероприятие».

### Настройки календаря

Из любого вида календаря войдите в Меню и выберите «Настройки».

1. Настройки вида календаря

Скрыть отклоненные мероприятия: установите флажок, если хотите, чтобы отклоненные события были скрыты во всех календарях.

2. Настройки напоминаний

Настроить сигнализации и уведомления: установите желаемый тип напоминания о событиях.

• Сигнализация: появится диалоговое окно напоминания о событии.

 Уведомление в строке состояния: слева в строке состояния появится иконка.

• Отключить: вы не будете получать уведомления.

Выбрать рингтон: выберите «Рингтоны» для открытия меню рингтонов, и задайте определенный рингтон для уведомления о новом мероприятии. Обратите внимание, что при выборе рингтона, он проигрывается коротко. Вибросигнал: установите флажок, чтобы телефон вибрировал при напоминании о мероприятии.

Время напоминания по умолчанию: выберите, чтобы открыть меню напоминаний по умолчанию. Выбранное время будет появляться по умолчанию в разделе «Напоминание» при создании нового события.

#### 9.2 Будильник

Чтобы открыть «Будильник», на Главном экране нажмите (:::) и выберите иконку «Будильник». Вы можете устанавливать любое необходимое вам количество сигналов.

#### Установка будильника

Три будильника изначально уже запрограммированы, что дает вам возможность подкорректировать их под себя. По умолчанию все три сигнала отключены. Отметьте соответствующий флажок, чтобы включить сигнал. Если под установленным временем не указана дата, будильник будет срабатывать каждый день в заданное время.

Задайте следующие опции:

Будильник: установите флажок, чтобы включить (заполненное окошко) или отключить (пустое окошко) будильник. Это то же окошко, которое появляется в главном окне «Будильника».

Время: отображается время, в которое будильник должен сработать. Для изменения этого времени выберите «Время», чтобы открылся выбор времени. Скользите пальцем вверх/вниз, чтобы установить нужное время, а затем выберите «Установить».

Повтор: отображается текущая схема повтора, чтобы ее изменить воспользуйтесь подменю Повтор; если вы хотите, чтобы будильник срабатывал только 1 раз в заданное время, не активируйте функцию повтора, такой будильник будут отображаться на экране без указания дней под заданным временем срабатывания.

Рингтон будильника: на экране отображается текущий сигнал будильника,

вы можете его изменить; обратите внимание на то, что рингтон будильника проигрывается в укороченном варианте – максимум 5 мин.

Вибросигнал: установите флажок, чтобы телефон вибрировал во время сигнала будильника.

После срабатывания будильника, вы сможете выбрать одну из опций: либо «Повторить» (через 10 минут), либо «Отключить».

# Добавить дополнительные будильники

Чтобы добавить более трех сигналов, в главном окне «Будильник» нажмите «Меню» и выберите «Добавить будильник».

# Изменить внешний вид часов

Вы можете изменить внешний вид часов, отображаемых на основном экране будильника, для этого зайдите в окно «Будильник», прикоснитесь к изображению часов, чтобы открыть окно выбора часов, и проведите пальцем горизонтально вдоль представленного внизу ряда вариантов часов, нажмите на понравившийся вам вариант.

#### Изменить формат даты и времени

Вы можете изменить формат отображения времени в сигналах из окна глобальных настроек:

 На Главном экране нажмите (), затем - «Меню» и выберите «Настройки». Прокрутите вниз, чтобы выбрать «Дата и время». Откроется окно «Настройки даты и времени».

 Используйте значения, предоставляемые сетью, установив флажок «Автоматически».

 Установите флажок «Использовать 24-часовой формат», если предпочитаете использовать его, а не 12-часовой формат.

 Выберите опцию «Выбрать формат даты», чтобы открыть меню с разнообразными форматами.

### 9.3 Калькулятор

Чтобы открыть «Калькулятор», на Главном экране нажмите (!!!) и выберите иконку «Калькулятор».

«Калькулятор» предлагает две панели: основную и расширенную.

Переключайтесь между панелями, нажимая «Меню» и выбирая между: «Дополнительная панель» и «Основная панель».

#### Панели калькулятора

Доступны 2 панели калькулятора: основная и дополнительная. Используйте «Основную панель» для ввода цифр и выполнения основных действия: сложение, вычитание, умножение, деление. Используйте «Дополнительную панель» для ввода дополнительных функций или разделителей, таких как синус, косинус, тангенс, квадратный корень, скобки и пр.

Переключайтесь между панелями, нажимая «Меню» и выбирая по необходимости между: «Дополнительная панель» и «Основная панель». Как только вы выбираете дополнительную функцию, панель переключается назад к «Основной панели», где появляется ваша функция. При нажатии клавиши на экране, она становится красной, что свидетельствует о том, что выбор осуществлен. Убедитесь, что клавиша подсвечена красным цветом, прежде чем вводить следующую цифру или завершать действие.

Для удаления цифр по одной, коснитесь кнопки «Очистить» на экране.

Чтобы очистить историю действий, войдите в «Меню» и выберите «Очистить историю».

# 10 Google service\*

Наличие нижеописанных функций зависит от конфигурации вашего телефона.

# 10.1 Google почта

Чтобы открыть почтовую службу Gmail™, нажмите (Ⅲ) и выберите иконку Gmail.

С помощью Gmail каждое отправленное сообщение группируется со всеми полученными ответами. Письма формируются в виде «разговора», «чата» и продолжают расти по мере того, как поступают новые ответы, поэтому вы всегда можете просмотреть ваше сообщение в контексте. Также подобную схему построения писем называют «цепочкой писем» или просто «цепочкой». Новое письмо или изменение в теме текущего сообщения начинает новый «разговор».

#### Список входящих писем

Все получаемые на телефон Gmail сообщения доставляются в ваши входящие письма и отображаются в виде, запрограммированном в Gmail по умолчанию. Общее количество непрочитанных сообщений отображается в строке заголовка, а отдельные непрочитанные сообщения отображаются жирным шрифтом. Если вы отметили сообщение, слева от даты появится закрашенный прямоугольник – ярлык.

Ярлыки писем

Организуйте вашу почту с помощью ярлыков. Вы можете отфильтровать список сообщений, чтобы посмотреть только разговоры, отмеченные специальным ярлыком. Вы можете применять любое необходимое вам количество ярлыков.

Для маркировки важных разговоров используйте звездочки или другой удобный вам маркер. Также вам доступны системные ярлыки: «Входящие», «Помеченные», «Чаты», «Отправленные», «Исходящие», «Черновики» и «Вся почта».

Здесь приведены некоторые инструкции по использованию ярлыков. В списке писем нажмите и удерживайте письмо до открытия контекстного меню.

 Отметить письмо: нажмите «Изменить ярлыки». Появится меню «Ярлыки». Выберите: применить либо удалить ярлык, а затем выберите «ОК», чтобы вернуться к списку писем.

 Отметить письмо звездочкой: выберите «Добавить звездочку». Если разговор уже отмечен звездочкой, и вы хотите снять отметку, выберите «Удалить звездочку».

 Фильтровать письма по ярлыкам: из списка писем нажмите «Меню» и выберите «Просмотреть ярлыки». Выберите ярлык письма, который вы хотите просмотреть, включая системные ярлыки. Появится список, показывающий только разговоры, отмеченные выбранным ярлыком. Чтобы

вернуться во «Входящие», нажмите «Меню» и выберите «Вернуться во входящие» или нажмите «Назад».

4. Выбрать ярлыки для синхронизации: вы можете синхронизировать отдельные ярлыки: из списка писем нажмите «Меню» и выберите «Настройки», а затем - «Ярлыки». Появится список всех ярлыков. Выберите ярлыки, которые вы хотите синхронизировать на постоянной основе.

 Обновить: из списка писем нажмите «Меню» и выберите «Обновить». Ваша почта синхронизируется согласно настройкам.

#### Чтение почты

Когда вы открываете письмо для чтения, тема письма будет отображаться вверху экрана в отдельном поле, а последнее сообщение – внизу письма. Ниже описаны некоторые действия, которые вы можете производить с отдельными сообщениями или письмами.

 Открыть/свернуть письмо: все прочитанные письма свернуты. Когда сообщения прочитаны, отображаются их отдельные заглавия. Нажмите на заглавие, чтобы открыть/свернуть тело письма.

 Переход между письмами: проведите пальцем вверх или вниз по экрану; быстрое движение по экрану ускорит скроллинг.

 Отметить письмо как спам: из списка писем нажмите и удерживайте письмо до открытия контекстного меню. Выберите «Сообщить о спаме».

Из окна просмотра нажмите «Меню» и выберите: Еще > «Сообщить о спаме».

4. Отметить письмо как прочитанное/непрочитанное: из списка писем нажмите и удерживайте письмо, чтобы в контекстном меню открыть непрочитанные письма. Выберите «Отметить как прочитанное/непрочитанное».

 Архивирование писем: из списка писем нажмите и удерживайте письмо до открытия контекстного меню. Выберите «В архив». Для просмотра архивных сообщений, выберите «Все письма» в списке ярлыков.

### Создание письма

 Из списка писем войдите в «Меню» и выберите «Создать новое письмо».

 Добавьте получателей, набрав имя или адрес получателя в поле «Кому».
 Откроются подходящие контакты. Выберите нужного получателя или продолжайте набирать адрес. Вы можете ввести любое необходимое вам количество адресов.

3. Наберите тему и текст сообщения.

4. Чтобы добавить вложение с изображением, нажмите «Меню» и выберите «Прикрепить». Выберите изображение. Чтобы удалить прикрепленное изображение, нажмите кнопку «Удалить».

 Когда письмо готово, выберите «Отправить» или «Сохранить черновик». Нажатие кнопки «Назад» также сохранит черновик письма.

6. Ответить, Ответить всем, Переслать: выделите или откройте письмо,

опуститесь вниз тела письма и выберите одно из действий: Ответить, Ответить всем, Переслать. Составьте сообщение и отправьте или сохраните его как черновик, нажатие кнопки Назад также приведет к сохранению сообщения как черновика.

# Поиск писем

В Gmail вы можете совершать поиск нужных сообщений по конкретному отправителю, слову в теме или ярлыку.

 Из списка разговоров нажмите «Меню» и выберите «Поиск». Также можно просто нажать кнопку «Поиска».

2. Наберите в окне искомую строку и выберите «Поиск».

# Добавить подпись к письму

Вы можете прикреплять подпись к каждому отправляемому сообщению.

1. Из списка писем нажмите «Меню» и выберите «Настройки».

2. Выберите «Подпись».

 Наберите в окне вашу подпись. Она может содержать любое необходимое вам количество строк. Когда подпись готова, нажмите «OK».

### Выбор ярлыков для синхронизации

Вы можете синхронизировать письма с помощью прикрепленных к ним ярлыков. Ограничение количества писем, которые должны синхронизироваться, сократит обмен сетевыми данными и соответственно потребляемый трафик.

1. Из списка писем нажмите «Меню» и выберите «Настройки».

 Выберите «Ярлыки» для открытия окна с ярлыками. Кроме созданных вами ярлыков, в списке отображаются также все системные ярлыки (Входящие, Отмеченные, Важное, Избраиные, Чаты, Отправленные, Спам, Корзина).

3. Выберите имя ярлыка для прокрутки опций синхронизации: «Синхронизировать 4 дня», «Синхронизировать **BCe**» или «He синхронизировать» (никакие опции синхронизации не отображаются). Примечание: вы можете отключить синхронизацию «Входящих» только через путь Домой > Настройки > Аккаунт и синхронизации.

#### Установка уведомлений о новых письмах

Вы можете получать уведомление о каждом новом входящем письме:

1. Из списка писем нажмите «Меню», «Дополнительно» и выберите «Настройки».

 Установите флажок «Уведомления о почте», чтобы в строке состояния при поступлении нового письма отображалась соответствующая иконка.

3. Если вы хотите, чтобы при поступлении нового письма проигрывалась мелодия, выберите мелодию уведомления. В меню рингтонов выберите мелодию, которая будет звучать при получении нового письма. Обратите внимание, что при выборе рингтона, он будет проигрываться в сокращенном варианте. Если вы не хотите, чтобы рингтон звучал при поступлении новых писем, выберите «Без звука». Рингтон, запрограммированный по умолчанию, определяется через:

Домой (Главный экран) > Настройки > Профили звука > меню «Звук уведомлений».

4. Если вы хотите, чтобы при поступлении новых писем телефон

вибрировал, установите флажок «Вибро».

# 10.2 Android Market

Android Market<sup>тм</sup> предоставляет вам прямой доступ к разработчикам программного обеспечения по всему миру. Чтобы открыть «Маркет», на Главном экране нажмите (**III**) и выберите иконку «Play market».

Если вам нужна помощь или у вас есть вопросы об Android Market, нажмите «Меню» и выберите «Помощь». Браузер откроется на веб-сранице Android Market «Помощь и информация».

# Поиск объектов для установки

Во время первого посещения Android Market вы увидите объекты, список категорий объектов, ссылку на поиск, ссылку на «Загрузки».

Прокрутите горизонтально отмеченные объекты или выберите объект для просмотра его содержимого, а затем выберите подкатегорию. В пределах каждой подкатегории вы можете выбирать просмотр объектов, отсортированных по популярности или дате. Обратите внимание, что все объекты в подкатегории есть в списке каждой вкладки; те объекты, что находятся во вкладке популярности, отсортированы от наиболее популярных к наименее популярным, а объекты во вкладке даты отсортированы от самых новых к самым старым.

#### Установка объекта

1. Перейдите к объекту, который нужно установить и «выберите» его.

2. Появится окно свойств объекта. В этом окне вы можете увидеть больше информации об объекте, включая его общий рейтинг и комментарии пользователей. Если вы прокрутите вниз к разделу о разработчике, вы сможете увидеть список других продуктов этого разработчика или отправить ему электронное сообщение.

 Дополнительную информацию об объекте также можно найти в комментариях пользователей. Прокрутите вниз для просмотра этой информации.

Нажмите «Меню» и выберите «Безопасность» (разрешения), чтобы просмотреть функции и данные этого объекта доступные на вашем

телефоне.

 Установка объекта: выберите либо «Установить» (если объект бесплатный) либо «Купить», в зависимости от того, что доступно.

Важно! Если загружаемое приложение требует доступа к каким-либо данным или к управлению какими-либо функциями вашего телефона, перед продолжением инсталляции, вы увидите окно с запросом, к каким функциям телефона приложение сможет иметь доступ, вы должны дать или не дать на это свое разрешение. Внимательно прочитайте запрос! Будьте особенно осторожны, если приложение требует доступа ко многим функциям или значительному количеству данных. Выбрав «ОК» в этом окне, вы будете нести ответственность за результаты использования этого продукта на вашем телефоне.

• После нажатия «Установить», объект сразу начнет загружаться.

 После нажатия «Купить», вам может быть предложено зарегистрироваться для получения дополнительной учетной записи Google.
 Зарегистрируйтесь и нажмите «Приобрести сейчас», если вы хотите продолжить. Выполните процедуру приобретения согласно подсказкам.

5. Вы можете следить за процессом загрузки, открыв окно уведомлений. Процесс загрузки отображается в поле «текущих загрузок» раздела уведомлений. Окончание загрузки и установки будет отмечено уведомлением.

#### Управление загрузками

На Главном экране Android Market выберите «Загрузки», чтобы просмотреть загруженные объекты. В любом окне Android Market вы можете войти в «Меню» и выбрать «Загрузки» для перехода к соответствующему окну. Если процесс загрузки и установки объекта активен, это будет отображаться вверху экрана.

# Обзор загруженных объектов

Вы можете выставлять рейтинг и оставлять комментарии о любом продукте, загруженном из Android Market. Обратите внимание, что прежде чем оставлять комментарии, вам необходимо его оценить.

Удаление загруженных объектов:

1. На Главном окне Android Market нажмите «Меню» и выберите «Загрузки».

 Выберите объект, который нужно удалить. Появится окно с деталями объекта.

3. Выберите кнопку «Удалить» вверху экрана.

Открытие загруженного объекта:

1. На Главном экране Android Market нажмите «Меню» и выберите «Загрузки».

 Выберите объект, который нужно открыть. Откроется окно «Подробности объекта».

3. Выберите кнопку «Открыть» внизу экрана.

Чтение разрешений безопасности для объекта:

Загружаемые и устанавливаемые объекты, как правило, имеют доступ к функциям телефона. Вы можете просмотреть, какой доступ есть у продукта на вашем телефоне:

1. На Главном экране Android Market нажмите «Меню» и выберите «Загрузки».

 Выберите объект, информацию о котором вы хотите прочитать. Откроется окно «Подробности объекта».

3. Нажмите «Меню» и выберите «Безопасность».

 В списке будут отображены все области, к которым данный объект имеет доступ.

5. Закройте экран, нажав 'ОК'.

# Отметить контент

Если вы обеспокоены каким-либо объектом, вы можете отметить его «флажком» для дальнейшего расследования.

В дальнейшем вы можете управлять приложениями Android Market через «Домой» > «Настройки» > «Приложения» > окно «Управление приложениями».

Просмотр и присваивание рейтинга загруженным объектам.

Если вы хотите оценить один из загруженных из Android Market продуктов,

выполните следующие действия:

1. На Главном экране Android Market нажмите «Меню» и выберите «Загрузки».

 Выберите объект, который нужно оценить, чтобы открылось окно «Детали объекта» (подробности, свойства объекта).

 Выберите раздел «Мой рейтинг» для открытия диалогового окна «Оценить» (рейтинг). Выберите количество звезд, которые вы хотите присвоить продукту.

Когда все готово, нажмите «ОК», чтобы выставить свою оценку.

# Написать комментарий

После того как вы оценили продукт, вы можете оставить комментарий о нем:

 На Главном экране Android Market нажмите «Меню» и выберите «Загрузки». Выберите объект, который вы хотите прокомментировать, чтобы открылось окно с подробностями (деталями).

 Выберите раздел «Оставить комментарий» для открытия диалогового окна «Оставить комментарий». Если вы не видите это окно, значит, вам сначала нужно оценить объект.

 Напечатайте ваш комментарий, а затем выберите «ОК», чтобы опубликовать его.

### Удалить оценку и/или комментарий

После того, как вы оценили или прокомментировали продукт, вы всегда можете удалить свой комментарий:

 На Главном экране Android Market нажмите «Меню» и выберите «Загрузки». Выберите объект, чтобы открылось окно с подробностями (деталями).

2. Нажмите «Меню» и выберите «Удалить мой комментарий».

3. Ваши оценка и комментарий удалены.